Studiewijzer kopiëren

## 1. Kopiëren studiewijzer

- Ga naar SOMtoday
- Ga naar 'onderwijs'
- Kies voor je vestiging indien nodig.

| s://hethooghuis-oop. <b>somtoday.nl</b> /ond | lerwijs?1                  |                                                  | ▼ C Q. Zoeken              | ☆ 自 🕹 🎓 🐗                                                                                                    |
|----------------------------------------------|----------------------------|--------------------------------------------------|----------------------------|----------------------------------------------------------------------------------------------------|
| SOMTODAY Leerlingen Gr                       | roepen Personeel Onderwijs | Beheer Lint, / BSN / Na                          | am IQ, 🛛 🗛 🗹 🕻             | <u></u> უ                                                                                                    |
| Condenwiis                                   |                            |                                                  | VERSIE 5.10.2 - 19-08-2015 |                                                                                                    |
| Inrichting                                   |                            |                                                  |                            | Recente leerlingen                                                                                                    |
| Onderwijs inrichting - Selecteer een         | vestiging                  |                                                  |                            | Geen leerlingen bezocht                                                                                                    |
| Vestigingen - 1 t/m 2 (van 2)                |                            |                                                  | CC CC                      | Rapportages                                                                                                    |
| Volgnummer 🗸<br>00<br>09                     | Afkorting<br>23FX<br>moc   | Naam<br>M_Mondriaan College<br>Mondriaan College | Brins<br>23FX00<br>19XH09  | Lesgroep_Hokjeslijst-38470.pdf<br>Lesgroep_Hokjeslijst-38402.pdf<br>Lesgroep_Hokjeslijst-38324.pdf<br>Lesgroep_Hokjeslijst-36710.pdf |
|                                              |                            |                                                  |                            | Geschiedenis                                                                                                    |
|                                              |                            |                                                  |                            | SCH – A J van Schijndel                                                                                                    |
|                                              |                            |                                                  |                            | Beheer: Inloggen als andere<br>gebruiker                                                                                             |
|                                              |                            |                                                  |                            |                                                                                                    |
|                                              |                            |                                                  |                            | -                                                                                                    |

## Kies voor 'studiewijzers'

| Agement   Budiewizers   Totsdossiers   ETA     Overzicht   Aantal actieve valkten   95     Aantal actieve opleidingen   Aantal actieve valkten   95     Kies voor studiewijzers   Geschiedenis     Onderwijs   SCH – A van Schipdel     Bebleer:   Indegen als andere gebruiker                                                                                                    | Mondriaan College Algemeen                           | Personeel Onderwys Beheer Unity Bolt Numerica http://www.commerce.html | 10.2 - 19-08-2015                                                                                                    |
|----------------------------------------------------------------------------------------------------|------------------------------------------------------|------------------------------------------------------------------------|----------------------------------------------------------------------------------------------------|
| Aantal actieve opleidingen Aantal actieve vakken 85   Rapportages Lasgrosp., Hokjeelijet 348-20 pdf   Lasgrosp., Hokjeelijet 348-20 pdf Lasgrosp., Hokjeelijet 348-20 pdf   Lasgrosp., Hokjeelijet 348-20 pdf Lasgrosp., Hokjeelijet 348-20 pdf   Lasgrosp., Hokjeelijet 348-20 pdf Lasgrosp., Hokjeelijet 348-20 pdf   Lasgrosp., Hokjeelijet 348-20 pdf Lasgrosp., Hokjeelijet 348-20 pdf   Lasgrosp., Hokjeelijet 348-20 pdf Lasgrosp., Hokjeelijet 348-20 pdf   Lasgrosp., Hokjeelijet 348-20 pdf Lasgrosp., Hokjeelijet 348-20 pdf   Lasgrosp., Hokjeelijet 348-20 pdf Lasgrosp., Hokjeelijet 348-20 pdf   Lasgrosp., Hokjeelijet 348-20 pdf Lasgrosp., Hokjeelijet 348-20 pdf   Lasgrosp., Hokjeelijet 348-20 pdf Lasgrosp., Hokjeelijet 348-20 pdf   Lasgrosp., Hokjeelijet 348-20 pdf Lasgrosp., Hokjeelijet 348-20 pdf   Lasgrosp., Hokjeelijet 348-20 pdf Lasgrosp., Hokjeelijet 348-20 pdf   Lasgrosp., Hokjeelijet 348-20 pdf Lasgrosp., Hokjeelijet 348-20 pdf   Lasgrosp., Hokjeelijet 348-20 pdf Lasgrosp., Hokjeelijet 348-20 pdf   Lasgrosp., Hokjeelijet 348-20 pdf Lasgrosp., Hokjeelijet 348-20 pdf   Lasgrosp., Lasgrosp., La | Algemeen Studiewizers Toetsdossiers ETA<br>Overzicht |                                                                        | Recente leerlingen<br>Geen leerlingen bezocht                                                                                                    |
| Geschiedenis   Ordewijs   SCH - A J van Schijndel   Beheer: Inoggen als andere gebruiker                                                                                                    | Aantal actieve opleidingen                           | Aantal actieve vakken 85                                               | Rapportages<br>Lesgroep_Hokjeslijst-38470.pdf<br>Lesgroep_Hokjeslijst-38402.pdf<br>Lesgroep_Hokjeslijst-38324.pdf<br>Lesgroep_Hokjeslijst-36710.pdf |
|                                                                                                    |                                                      | Kies voor studiewijzers                                                | Geschiedenis<br>Onderwijs<br>SCH – A J van Schijndel<br>Beheer: Inloggen als andere<br>gebruiker                                                    |
|                                                                                                    |                                                      |                                                                        |                                                                                                    |

Kies onderaan voor 'studiewijzer kopiëren'

|                                | ais-oop-test.somtoday       | <b>/.nl</b> /onderwijs/moc/studi | ewijzers?4       |                   | ⇒ (                   | 2 Q. Zoeken |                           | 合自                        | +          | ê √        |        |
|--------------------------------|-----------------------------|----------------------------------|------------------|-------------------|-----------------------|-------------|---------------------------|---------------------------|------------|------------|--------|
| SOMTOD/                        |                             |                                  | Onderwijs        |                   | LLnr. / BSN/ Nanm     | Q Lie G     | rand 👿 🖸 🕐 (              |                           |            |            |        |
|                                |                             |                                  |                  |                   |                       | VERSIE 5.   | .0-SNAP SHOT - 01-05-2015 |                           |            |            |        |
| Mondriaan Co                   | ollege 🔘                    |                                  |                  |                   |                       |             |                           | -                         |            |            |        |
| Jgemeen Opleidi                | ngen <u>V</u> akken Va      | ikaanbod <u>Studiewijzers</u>    | Toetsdossiers    | ETA Beoordelingen | Atdelingen            |             |                           | Red                       | ente le    | erlingen   |        |
| 2014/2015 * Na                 | iam                         | Onderwijssoort *                 | Leerjaar_ + Vak. | . • Mijn st       | diewijzer delen met * | Docent      | • Q                       | Geer                      | leerling   | en bezocht |        |
| Overzicht studie               | wiizers                     |                                  |                  |                   |                       |             |                           | Ra                        | pportag    | es         |        |
|                                |                             |                                  |                  |                   |                       |             |                           | Geen rapportages gevonden |            |            |        |
| studiewyzers - o trm o (van o) |                             |                                  |                  |                   |                       |             |                           | Geschiedenis              |            |            |        |
| Er zin geen gege               | vens gevonden               | van nems o                       | ekoppelu aan     | Naam Lesina       | teriaal inderen       | mijn iessen | Deweiken                  | Ond                       | lerwijs: M | ondriaan C | ollege |
| Ei bjil geen gege              | Tena geronaen               |                                  |                  |                   |                       |             |                           | Ond                       | lerwijs: M | ondriaan C | ollege |
|                                |                             |                                  |                  |                   |                       |             |                           | Ond                       | lerwijs    | - Crand    |        |
|                                |                             |                                  |                  |                   |                       |             |                           | I ILO                     | IAL - L. I | e Granu    |        |
|                                |                             |                                  |                  |                   |                       |             |                           |                           |            |            |        |
|                                |                             |                                  |                  |                   |                       |             |                           |                           |            |            |        |
|                                |                             |                                  |                  |                   |                       |             |                           |                           |            |            |        |
|                                |                             |                                  |                  |                   |                       |             |                           |                           |            |            |        |
|                                |                             |                                  |                  |                   |                       |             |                           |                           |            |            |        |
|                                |                             |                                  |                  |                   |                       |             |                           | -                         |            |            |        |
|                                | -                           | -                                |                  |                   |                       |             |                           |                           |            |            |        |
| Studiewijzer toevoei           | jen Studiewijzer <u>k</u> o | piëren                           |                  |                   |                       |             |                           |                           |            |            |        |
| Studiewijzer toevoer           | jen Studiewijzer <u>k</u> o | opiëren                          |                  |                   |                       |             |                           |                           |            |            |        |

- Kies het juiste jaar (meestal zal je aan het begin van het schooljaar een studiewijzer uit het jaar ervóór willen kopiëren).
- De studiewijzers van vorig jaar worden zichtbaar. Kies vervolgens de studiewijzer die je wilt hebben.
- Hierna verschijnt het onderstaande scherm.

|                           |               |                  |                 |               |           |                   |                |                   | 0                 |                   |                | 1.1.4 |                         |            | -     |
|---------------------------|---------------|------------------|-----------------|---------------|-----------|-------------------|----------------|-------------------|-------------------|-------------------|----------------|-------|-------------------------|------------|-------|
| https://hethooghuis-o     | op-test.som   | oday.nl/wicket/  | page?6          |               |           |                   |                | ∀ C               | Q Zoeken          |                   | 1              |       | + n                     | - 4        | •••   |
| 🛊 SOMTODAY                |               |                  |                 | Onderwijs     |           |                   | LLnr./         | BSN / Naam        |                   | le Grand          |                |       |                         |            |       |
|                           |               |                  |                 |               |           |                   |                |                   | VERS              | IE 5.8.0-SNAP SHO | T - 01-05-2015 |       |                         |            |       |
| Algemeen Onleidingen      | Vakken        | Vakaanbod        | Studiewizers    | Toetsdossiers | PTA       | Beoordelingen     | Afdelingen     |                   |                   |                   |                |       |                         |            |       |
| Studioulizer koniër       | en Stan S     | uan 2 Chur       | liquiizer kon   | läran         |           |                   | · quantization |                   |                   |                   | ~              | Rei   | cente leeri             | horocht    |       |
| Studiewijzer kopiere      | en - Stap 2   | van z • stud     | ilewijzer kop   | leren         |           |                   |                |                   |                   |                   |                | Geer  | rieeningen              | Dezocni    |       |
| De geselecteerde studie   | ewijzer Maatv | verk Excel van o | nderwijssoort H | AVO/VMBO The  | oretische | leerweg, leerjaar | 1, vak mtw6 v  | vordt gekopieerd  | naar de hieron    | der ingevulde geg | jevens         | Ra    | pportages               |            |       |
|                           |               |                  |                 |               |           |                   |                |                   |                   |                   |                | Geer  | n rapportage            | es gevond  | en    |
| Naam                      |               |                  |                 |               |           |                   |                |                   |                   |                   |                | Ger   | schiedenis              |            |       |
| Schooljaar                |               | 2014/2           | 2015            |               |           |                   |                |                   |                   |                   |                | Ond   | Jerwijs: Mon            | driaan Co  | llege |
| Leeriaar                  |               | 1                |                 |               |           |                   |                |                   |                   |                   |                | Ond   | Jerwijs: Mon            | idriaan Co | llege |
|                           |               |                  |                 | -             |           |                   |                |                   |                   |                   |                | Ond   | Jerwijs: Mon            | idriaan Co | lege  |
| Onderwijssoort            |               | • HAV            | 0               | •             |           |                   |                |                   |                   |                   |                | Onc   | terwijs: Mon<br>derwijs | idnaan Co  | lege  |
| Vak                       |               | mtw6 (           | mtw6)           |               |           |                   |                |                   |                   |                   |                | H_G   | SRL - L le C            | Grand      |       |
| Mijn studiewijzer delen i | met 🛈         | Instelli         | ng              |               |           |                   |                |                   |                   |                   |                |       |                         |            |       |
|                           |               |                  |                 |               |           |                   |                |                   |                   |                   |                |       |                         |            |       |
| Selecteer lesgroepen -    | 0 t/m 0 (van  | 0) geselecteer   | rd: 0           |               |           |                   |                |                   |                   |                   | OC             |       |                         |            |       |
| Naam Omsch                | rijving       | Leerjaar         | Onderv          | vijssoort     | St        | amgroep           | Vak Do         | centen            | Schooljaar        | Vestiging         |                |       |                         |            |       |
| Fr ziin geen gegevens     | aevonden      |                  |                 |               | а к       | 3 33              |                |                   |                   |                   | ~              | 2     |                         |            |       |
| Verwijderen               |               |                  |                 |               |           |                   | Opslaan en     | indeling bewerker | n <u>O</u> pslaan | en naar overzicht | Annuleren      |       |                         |            |       |

Vul de juiste gegevens in en klik op 'opslaan en indeling bewerken' als je direct je studiewijzer wilt aanpassen. Klik op 'opslaan en naar overzicht' als je niet direct wilt gaan bewerken.